## When searching library applications, use

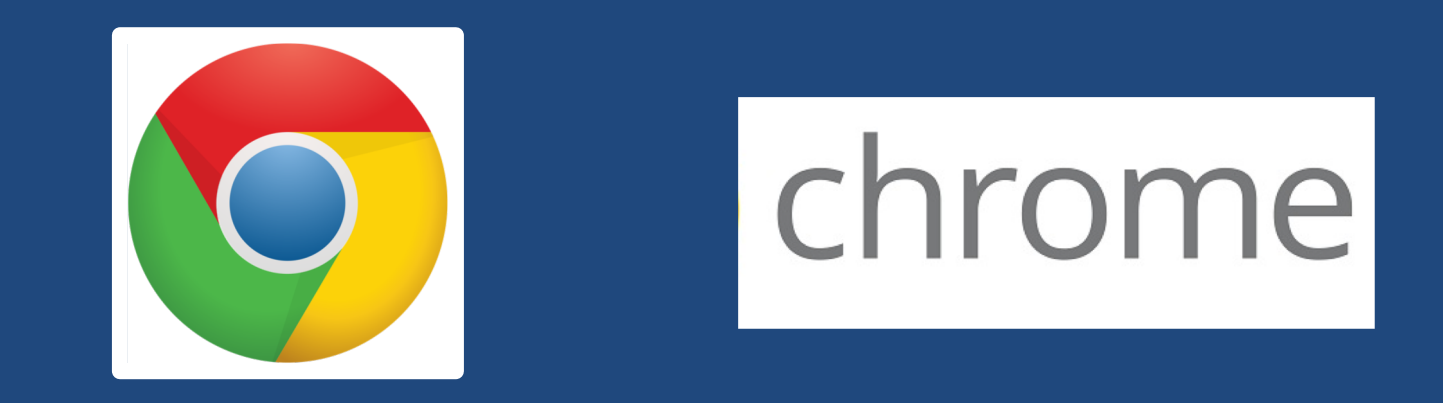

Mozilla Firefox, Safari, or Internet Explorer often do not work with library applications or <u>open journal articles</u>!

Plus, Chrome is TTUHSC IT's supported browser!

| Texas Tech University Health Sciences                                                                                                    | TEXAS TECH UNIVER<br>HEALTH SCIENCES CE                                                                                                    |                                                                                                    | low Email Us  |
|----------------------------------------------------------------------------------------------------|----------------------------------------------------------------------------------------------------|----------------------------------------------------------------------------------------------------|---------------|
| Home     Ask A Librarian     All Guid       Printing     Contact                                                                             | https://ttu                                                                                                    | hsc.libguides                                                                                                    | .com/homepage |
| Newsworthy                                                                                                    | Alternate foot paths during the Lubbock Renov                                                                                                    | ations                                                                                                    |               |
| Databases A-Z<br>eJournals (GoldRush)<br>Books and eBooks<br>Document Delivery & ILL<br>Quick PMID Search<br>Q PMID Search. 1-8 digits only. | Professional Resources & Services     Create a library account   Off campus users start here   Reference & Instruction   Citation Tools   Images   Videos | Library Hours <ul> <li>Amarillo   Lubbock   Odessa</li> </ul> TeamVlewer <ul> <li>TeamVlewer - Windows   Mac</li> </ul> We're Social! <ul> <li>Ye're Social!</li> <li>Ye're Social!</li> </ul> |               |
| Popular Resources                                                                                                    | Click                                                                                                    | CINA                                                                                                    | HL            |
| <ul> <li>Micromedex</li> <li>Nursing Reference Center</li> <li>Ovid</li> <li>SCOPUS</li> <li>PubMed</li> <li>Web of Science</li> </ul>       |                                                                                                    | workstation lab, 30 internet-<br>wired aroup study rooms, and<br>Embed View on Twitter                                                                                                    |               |
| Last Updated: Feb 14, 2018 9:39 AM                                                                                                    | URL: https://ttuhsc.libguides.com/homepage                                                                                                    | Print Page Login to LibApps<br>Report a problem.                                                                                                    |               |

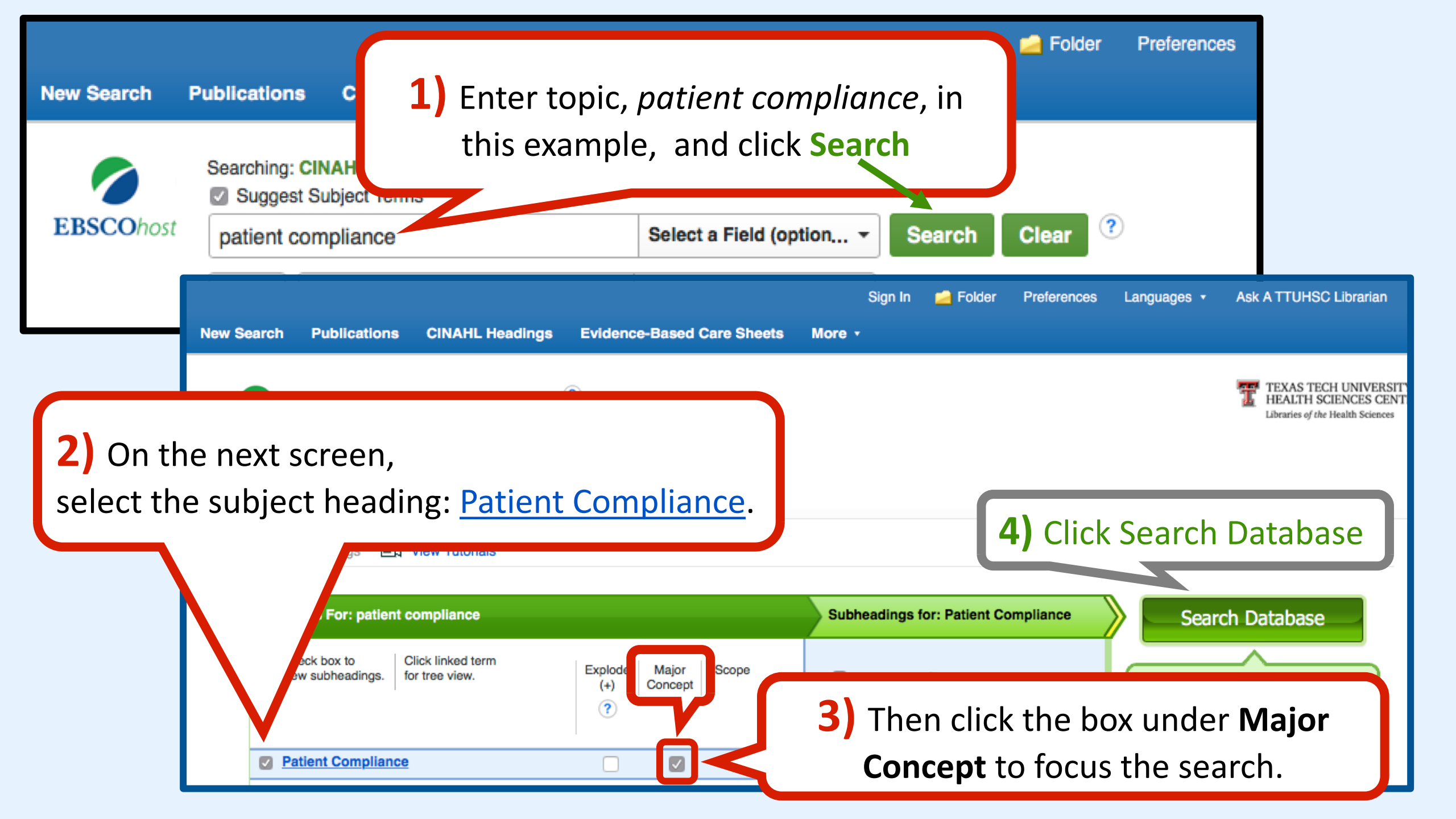

| New Search                                                                                                    | Publications   | CINAHL Headings                          | Evidence-Based Care Sheets                                                      | More •                                                                                                    | Sign In                                                                                                    | 🛁 Folder                                              | Preferences                                                          | Languages 🔹                     |           |
|----------------------------------------------------------------------------------------------------|----------------|------------------------------------------|---------------------------------------------------------------------------------|----------------------------------------------------------------------------------------------------|----------------------------------------------------------------------------------------------------|-------------------------------------------------------|----------------------------------------------------------------------|---------------------------------|-----------|
| EBSCObert                                                                                                    | Searching: CII | NAHL Plus with Full Text<br>ubject Terms | Choose Databases                                                                |                                                                                                    |                                                                                                    |                                                       |                                                                      |                                 |           |
| EBSCONOSE                                                                                                    | (MM "Patie     | ent Compliance")                         | Select a Field (option  Search Clear                                            |                                                                                                    |                                                                                                    |                                                       |                                                                      |                                 |           |
|                                                                                                    | AND -          |                                          | Select a Field (option                                                          | . •                                                                                                    |                                                                                                    |                                                       |                                                                      |                                 |           |
|                                                                                                    | AND 🗸          |                                          | Select a Field (option.                                                         | . • + -                                                                                                    |                                                                                                    |                                                       |                                                                      |                                 |           |
|                                                                                                    | Basic Search   | Advanced Search Sea                      | arch History >                                                                  |                                                                                                    |                                                                                                    |                                                       |                                                                      |                                 |           |
| Clicl<br>narro                                                                                                    | < Adva         | nced Sea<br>evidence                     | f 11,332<br>rch to<br>-based<br>onen, Keshet<br>; O'Malley, G<br>search, tables | 11,3<br>Adherence:<br>HV-related m<br>; Unger, Jennifer A.;<br>abrielle; Kinuthia, Jo<br>/charts) ISSN: 0954 | <b>B22 artic</b><br><b>perspectives</b><br><b>essage conte</b><br>; Drake, Alison L.; Po<br>ohn; John-Stewart, C<br>-0121 | of pregna<br>ent.<br>errier, Trevor;<br>Grace; AIDS C | Options <del>-</del><br>ant<br>; Akinyi, Pamela:<br>Care, Apr2018; 3 | Share ▼ Share ▼ Share ▼ Share ▼ |           |
|                                                                                                    |                | Academic<br>Journal                      | Subjects: Patient Compliance Eva<br>19-44 years; Female                         | aluation; Antiretrovira                                                                                      | al Therapy, Highly A                                                                                                    | Active; Text Me                                       | essaging; Pregn                                                      | ancy; Adult:                    |           |
| Full Text                                                                                                    |                | ·                                        | Check TTUHSC                                                                    | umX Metrics                                                                                                  |                                                                                                    |                                                       |                                                                      |                                 |           |
| <ul> <li>References Available</li> <li>Abstract Available</li> <li>1975 Publication Date 2018</li> <li>Publication Date 2018</li> <li>CBPS' views and perspectives on patient non-adherence to treatment in primary care prior to suicide.</li> <li>(includes abstract) Saini, Pooja; Chantler, Khatidja; Kapur, Navneet; Journal of Mental Health, Apr2018; 21 119. 8p. (Article) ISSN: 0963-8237</li> <li>Subjects: Physicians, Family Psychosocial Factors: Patient Compliance: Primary Health Care: Mental Health</li> </ul> |                |                                          |                                                                                 |                                                                                                    |                                                                                                    |                                                       |                                                                      |                                 |           |
|                                                                                                    |                |                                          |                                                                                 |                                                                                                    |                                                                                                    |                                                       |                                                                      |                                 | Show More |

| New Oceand                                                             | Dublications                                                                                                    |                                                  |                                                                                                    | Sign In                                               | 🧀 Folder                                            | Preferences              | Languages 🔹                    | Ask A TTUHSC Librarian                                                        | Help         |
|------------------------------------------------------------------------|----------------------------------------------------------------------------------------------------|--------------------------------------------------|----------------------------------------------------------------------------------------------------|-------------------------------------------------------|-----------------------------------------------------|--------------------------|--------------------------------|-------------------------------------------------------------------------------|--------------|
| EBSCOhost                                                              | Searching: CII<br>Suggest St<br>(MM "Patie<br>AND ↓<br>AND ↓<br>Basic Search                                              | Advanced Search Se                               | Evidence-Based Care Sneets      t Choose Databases      Select a Field (option,      Select a Field (option,,      Select a Field (option,,)      arch History | More •<br>• Search<br>• + -                           | Clear                                               | )                        |                                | TEXAS TECH UNIVERS<br>HEALTH SCIENCES CEN<br>Libraries of the Health Sciences | ITY<br>VTER. |
| Search<br>Sear<br>Sear<br>Sear<br>Sear<br>Sear<br>Sear<br>Sear<br>Sear | Options<br>rch Modes and<br>arch modes ?<br>Boolean/Phrase<br>Find all my search<br>Find any of my se<br>SmartText Search | Expanders<br>h terms<br>earch terms<br>hing Hint |                                                                                                    | Apply related w<br>Also search wit<br>Apply equivales | rords<br>thin the full tex<br>nt subjects           | xt of the articles       |                                | Reset                                                                         |              |
| Limi<br>Fut<br>Sec<br>CE                                               | t your results<br>II Text<br>.) Scr<br>Pract<br>arch Only Pre-Cil<br>Module                                               | oll to Ev<br>ice and                             | vidence-Bas<br>click the bo                                                                                                    | References Ava<br>Date<br>Date                        | Ilable<br>Year:<br>NAHL<br>NE records<br>d Practice | 2)<br>ver<br>the<br>clic | Scro<br>ry bot<br>e scre<br>ck | ll to the<br>ttom of<br>en and<br>Search                                      |              |

| New Search                                                                                  | Publications                                          | CINAHL Headings                               | Evidence-Based Care Sheets                                                                                           | More •                                                                                                    | Sign In                                                                   | 🧀 Folder                                                           | Preferences                                            | Languages 🔹                  |
|---------------------------------------------------------------------------------------------|-------------------------------------------------------|-----------------------------------------------|----------------------------------------------------------------------------------------------------|----------------------------------------------------------------------------------------------------|---------------------------------------------------------------------------|--------------------------------------------------------------------|--------------------------------------------------------|------------------------------|
| 0                                                                                           | Searching: CI                                         | NAHL Plus with Full Text<br>ubject Terms      | Choose Databases                                                                                                    |                                                                                                    |                                                                           |                                                                    |                                                        |                              |
| <b>EBSCO</b> host                                                                           | (MM "Patie                                            | ent Compliance")                              | Select a Field (option                                                                                               | Search                                                                                                    | Clear ?                                                                   |                                                                    |                                                        |                              |
|                                                                                             | AND 🗸                                                 |                                               | Select a Field (option                                                                                               | •                                                                                                    |                                                                           |                                                                    |                                                        |                              |
|                                                                                             | AND 🗸                                                 |                                               | Select a Field (option                                                                                               | • + -                                                                                                    |                                                                           |                                                                    |                                                        |                              |
|                                                                                             | Basic Search                                          | Advanced Search Sear                          | rch History ▶                                                                                                    |                                                                                                    |                                                                           | 405                                                                |                                                        |                              |
| Refine Re                                                                                   | esults                                                | Search R                                      | esults: 1 - 50 of 485 🥌                                                                                              | Narr                                                                                                    | owed t                                                                    | 0 485                                                              | article                                                | S re 🕶                       |
| Current Sea                                                                                 | arch                                                  | 1. Theoret                                    | ical Perspectives of Adhe                                                                                            | erence to Wel                                                                                              | b-Based Int                                                               | tervention                                                         | s: a                                                   |                              |
| Boolean/Pi<br>(MM "Patien<br>Limiters                                                       | nrase:<br>t Compliance")                              |                                               | (includes abstract) Ryan, Cathal; B<br>Feb2018; 25(1): 17-29. 13p. (Article<br>Subjects: Patient Compliance; Tele    | ergin, Michael; Well<br>e - research, system<br>ehealth; Models, Th                                        | s, John SG; Inter<br>natic review, table<br>eoretical                     | national Journ<br>s/charts) ISSN                                   | al of Behavioral N<br>I: 1070-5503                     | ledicine,                    |
| Evidence-Ba                                                                                 | sed Pra                                               |                                               | Plu                                                                                                    | mX Metrics                                                                                                 |                                                                           |                                                                    |                                                        |                              |
| Limit To                                                                                    | Limit To CICK FUI Text settings: A systematic review. |                                               |                                                                                                    |                                                                                                    |                                                                           |                                                                    |                                                        |                              |
| Full Text 4                                                                                 | 4                                                     |                                               | cci, Gilda<br>ental Hea<br>5-8330                                                                                    | ; Stubbs, Brendon; I<br>Ith Nursing, Feb201                                                                | McNeill, Ann; Ste<br>8; 27(1): 33-45. 1                                   | wart, Duncan;<br>13p. (Article - r                                 | Robson, Debbie;<br>esearch, systema                    | atic review,                 |
| Reference                                                                                   | s Available                                           | Academic                                      | Subjects: Violence Epidemiology;                                                                                     | Hospital Policies; Si                                                                                      | moking Preventio                                                          | n and Control;                                                     | Tobacco; Patient                                       | t Compliance                 |
| Abstract A                                                                                  | vailable                                              | Journal                                       | Check TTUHSC 🛛 🖌 Plu                                                                                                 | mX Metrics                                                                                                 |                                                                           |                                                                    |                                                        |                              |
| 2008 Public                                                                                 | ation Date 2018                                       | 3                                             |                                                                                                    |                                                                                                    |                                                                           |                                                                    |                                                        |                              |
| •                                                                                           | •                                                     | 3. Obstruc                                    | tive Sleep Apnea: Empha                                                                                              | asis on Disch                                                                                              | arge Educa                                                                | tion After                                                         |                                                        | ¢] +                         |
| <ul> <li>Full Text 4</li> <li>Reference</li> <li>Abstract A</li> <li>2008 Public</li> </ul> | s Available<br>vailable<br>ation Date 2018            | Academic<br>Journal<br>3. Obstruc<br>Surgery. | cci, Gilda<br>ental Hea<br>5-8330<br>Subjects: Violence Epidemiology;<br>Check TTUHSC Plu<br>tive Sleep Apnea: Empha | ; Stubbs, Brendon; I<br>Ith Nursing, Feb201<br>Hospital Policies; Si<br><b>mX Metrics</b><br>Asis on Disch | McNeill, Ann; Ste<br>8; 27(1): 33-45. 1<br>moking Preventio<br>arge Educa | wart, Duncan;<br>13p. (Article - r<br>n and Control;<br>tion After | Robson, Debbie;<br>esearch, systema<br>Tobacco; Patien | atic review,<br>t Compliance |

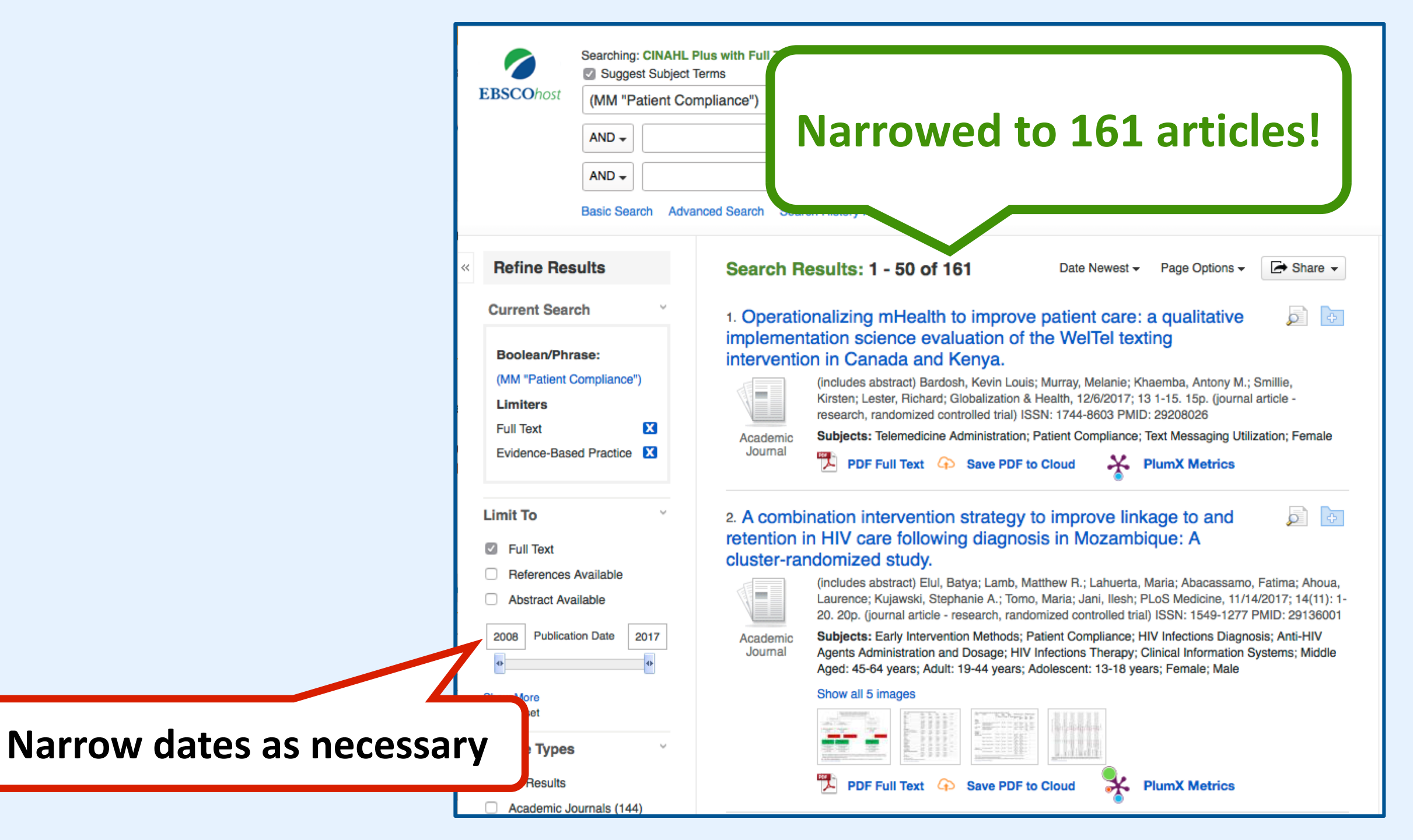